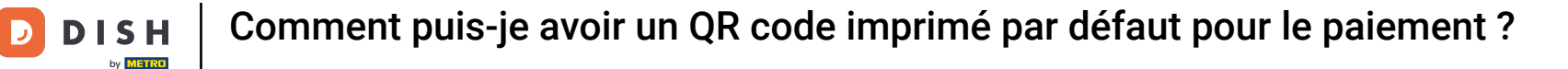

i

Bienvenue sur le tableau de bord de DISH POS. Dans ce tutoriel, nous vous montrons comment imprimer un code QR de paiement par défaut.

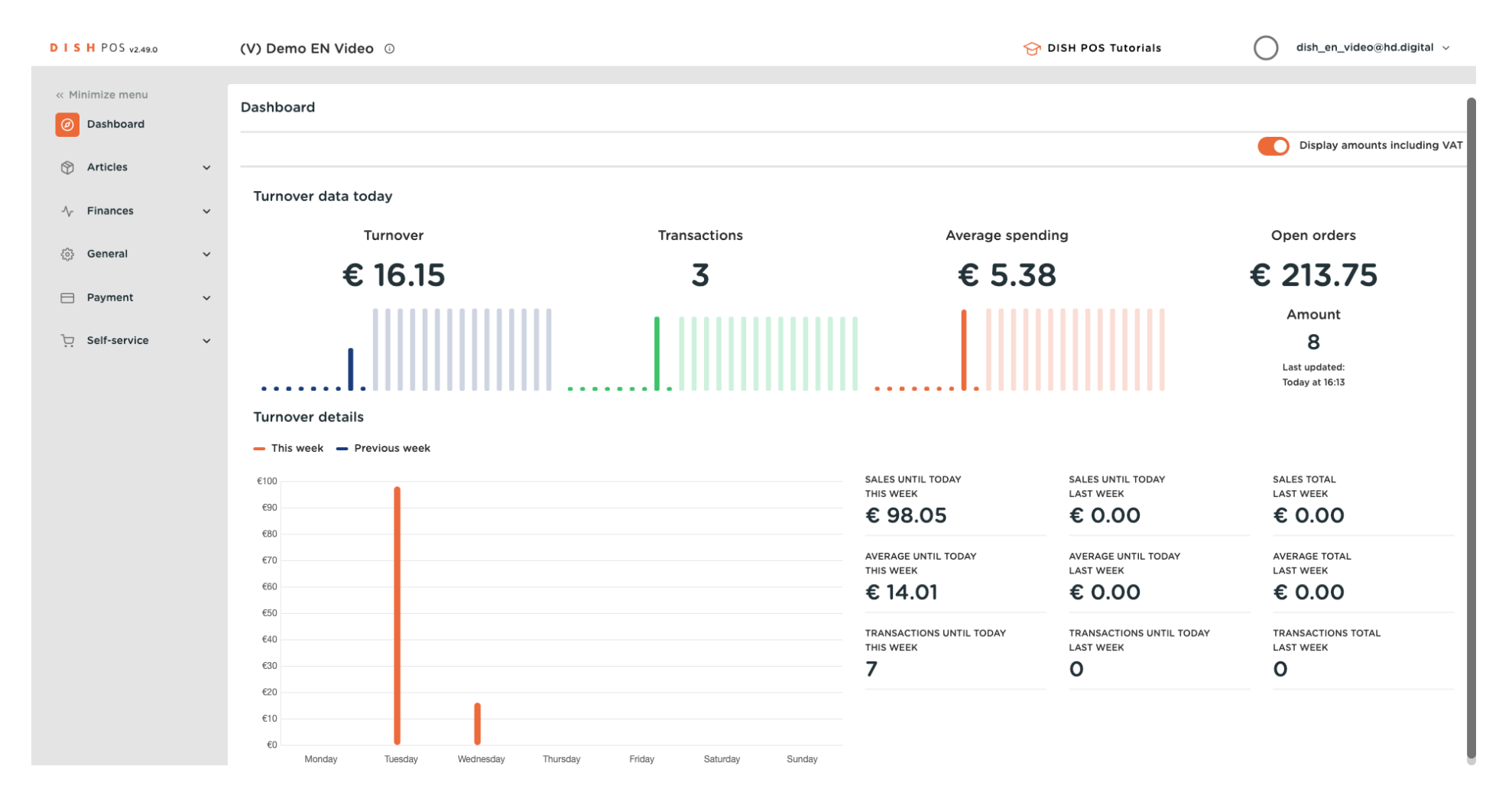

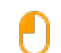

#### Tout d'abord, cliquez sur Général .

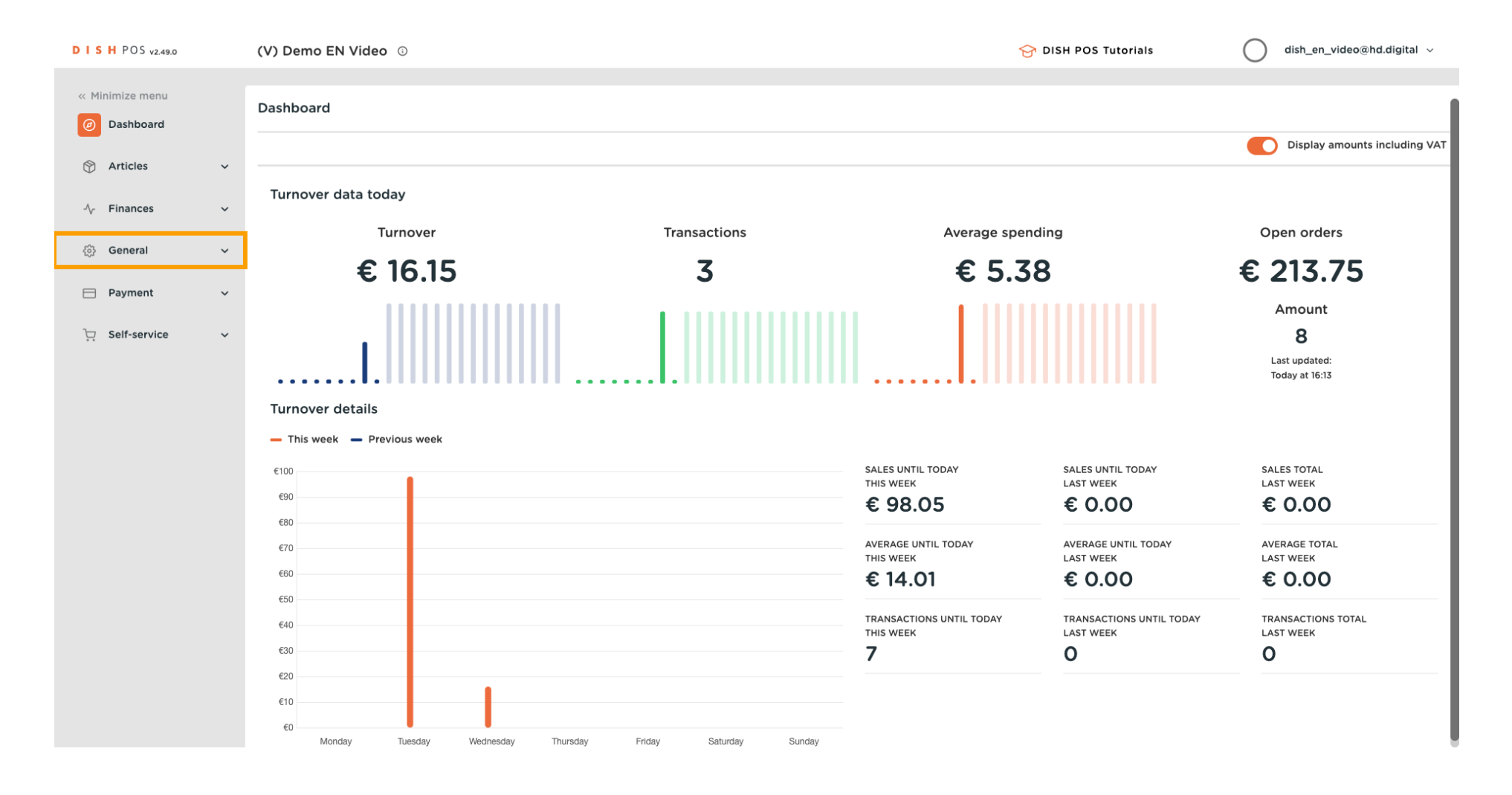

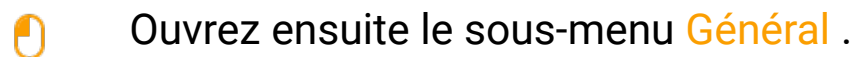

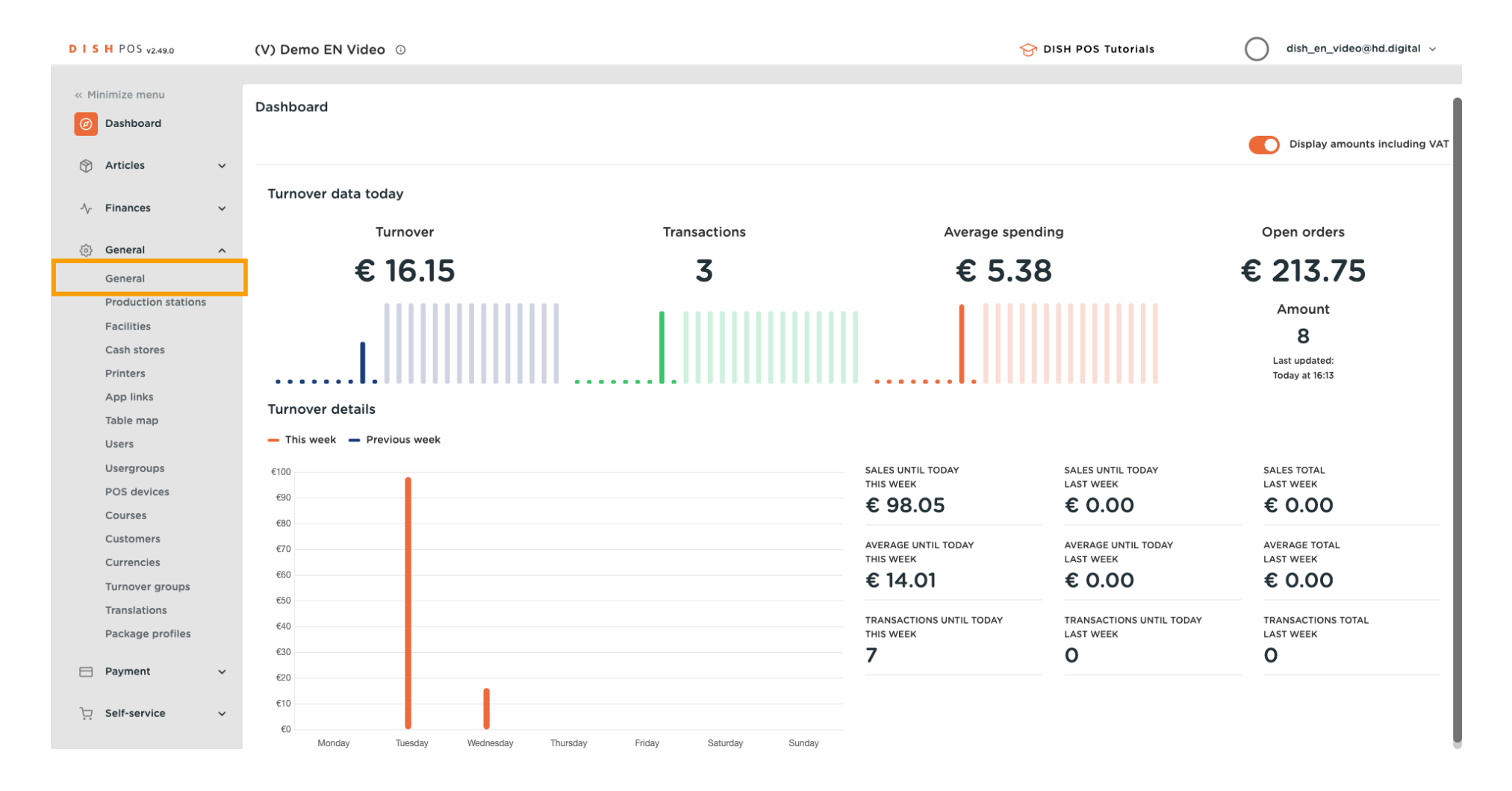

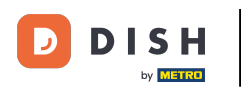

Ð

### Utilisez maintenant l'icône d'édition du magasin auquel vous souhaitez ajouter cette fonctionnalité.

| DISHPOS <sub>V2.49.0</sub>    |   | (V) Demo EN Video 🔅  |                      |                  |          |                    | 😚 DISH POS Tutorials | dish_en_vid           | eo@hd.digital 🗸 |
|-------------------------------|---|----------------------|----------------------|------------------|----------|--------------------|----------------------|-----------------------|-----------------|
| // Minimize menu              |   |                      |                      |                  |          |                    |                      |                       |                 |
| C Pillini Ze menu             |   | Stores               |                      |                  |          |                    |                      |                       |                 |
| <ul> <li>Dashboard</li> </ul> |   |                      |                      |                  |          |                    |                      | Normalize price rules | TRANSMIT        |
| Articles                      | ~ |                      |                      |                  |          |                    |                      |                       |                 |
|                               |   | Name                 | Installed<br>version | Update status    |          | Transmit<br>status | Last transmission    |                       |                 |
| - Finances                    | ~ | HD Video Demo Englis | -h v3s24b0.0         | Update available | Olundate |                    | 2023-03-17 11:24     |                       |                 |
| General                       | ~ |                      | 1000                 | (v3s38b3.0)      |          | •                  |                      |                       |                 |
| General                       |   |                      |                      |                  |          |                    |                      |                       |                 |
| Production stations           |   |                      |                      |                  |          |                    |                      |                       |                 |
| Facilities                    |   |                      |                      |                  |          |                    |                      |                       |                 |
| Cash stores                   |   |                      |                      |                  |          |                    |                      |                       |                 |
| Printers                      |   |                      |                      |                  |          |                    |                      |                       |                 |
| App links                     |   |                      |                      |                  |          |                    |                      |                       |                 |
| Table map                     |   |                      |                      |                  |          |                    |                      |                       |                 |
| Users                         |   |                      |                      |                  |          |                    |                      |                       |                 |
| Usergroups                    |   |                      |                      |                  |          |                    |                      |                       |                 |
| POS devices                   |   |                      |                      |                  |          |                    |                      |                       |                 |
| Courses                       |   |                      |                      |                  |          |                    |                      |                       |                 |
| Customers                     |   |                      |                      |                  |          |                    |                      |                       |                 |
| Currencies                    |   |                      |                      |                  |          |                    |                      |                       |                 |
| Turnover groups               |   |                      |                      |                  |          |                    |                      |                       |                 |
| Translations                  |   |                      |                      |                  |          |                    |                      |                       |                 |
| Package profiles              |   |                      |                      |                  |          |                    |                      |                       |                 |
|                               |   |                      |                      |                  |          |                    |                      |                       |                 |
| Payment                       | ~ |                      |                      |                  |          |                    |                      |                       |                 |
| Colf-sonvice                  |   |                      |                      |                  |          |                    |                      |                       |                 |
| Sell-Service                  | ~ |                      |                      |                  |          |                    |                      |                       |                 |
|                               |   |                      |                      |                  |          |                    |                      |                       |                 |

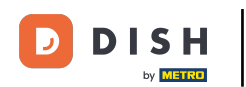

Une fenêtre s'ouvre dans laquelle vous pouvez ajuster les détails du magasin sélectionné. Ouvrez ensuite les Paramètres .

| DISH POS v2.49.0                                                                                                    | Update store                                                                                                    | Store                                                      |                                                                                                    | close 🛞                                |
|----------------------------------------------------------------------------------------------------|----------------------------------------------------------------------------------------------------|------------------------------------------------------------|----------------------------------------------------------------------------------------------------|----------------------------------------|
| « Minimize menu                                                                                                    | Store                                                                                                    | Name * HD Video Demo English                               | Language English                                                                                                | X v                                    |
| Ø Dashboard                                                                                                    | ې Settings                                                                                                    | Option menus                                               | Payment method menus                                                                                            | Price levels                           |
| Normal     Articles     ✓       √r     Finances     ✓       ③     General     ∧       General     Production stations       Facilities     Facilities                                                                                                    | <ul> <li>POS configuration</li> <li>App functions</li> <li>Card templates</li> <li>% Standard discounts</li> </ul> | Select an option menu v                                    | External Payments  Payment Methods  Conline Payments  Select a payment method menu  Add new payment method menu | Happy Hour 🗊<br>Select a price level 🖍 |
| Cash stores // Printers // App links // App links // App | App users                                                                                                    | Identification<br>Your reference fdb3a31f-512d-4300-ade8-t | B042dc04e505                                                                                                    | 1035                                   |
| ेप् Self-service 🗸                                                                                                    |                                                                                                    |                                                            |                                                                                                    | Save                                   |

## Pour activer l'impression du QR code, cochez la case correspondante .

D

| DISHPOS <sub>v2.49.0</sub>        | Update store         | Settings                                                                                                    |                                    |                       |  |       |                                 | CLC | DSE 🛞 |
|-----------------------------------|----------------------|----------------------------------------------------------------------------------------------------|------------------------------------|-----------------------|--|-------|---------------------------------|-----|-------|
| « Minimize menu                   | ତ Store              | Name * HD Video Demo English                                                                                                    |                                    | Language English      |  |       |                                 | × ~ |       |
| Ø Dashboard                       | Settings             | General Settings                                                                                                    |                                    | Receipt Settings      |  |       | Facility Settings               |     |       |
| 🕅 Articles 🗸 🗸                    | . POS configuration  | Subsect of the second second s |                                    | Ticket Header         |  |       | Facility discoloration time 1 * | 5   | ¢     |
| √ Finances ✓                      | ¦†↓ App functions    | <ul> <li>Reset stock daily</li> </ul>                                                                                                    |                                    |                       |  |       | Facility discoloration time 2 * | 10  | Ŷ     |
| General ^<br>General              | Card templates       | Production ticket settings                                                                                                    |                                    |                       |  |       | 6                               |     |       |
| Production stations<br>Facilities | % Standard discounts | Shared product details                                                                                                    | Production station V               | Bill Footer           |  |       |                                 |     |       |
| Cash stores<br>Printers           | ୍ନ+ App users        | DISH POS payment QR tic                                                                                                    | ket settings                       |                       |  |       |                                 |     |       |
| App links                         |                      | Check the box below to print a with every first round of the ord                                                                                                    | DISH POS payment QR ticket<br>der. | Order Overview Footer |  |       |                                 |     |       |
| Users                             |                      |                                                                                                    |                                    |                       |  |       |                                 |     |       |
| Usergroups<br>POS devices         |                      |                                                                                                    |                                    |                       |  | le le |                                 |     |       |
| Courses<br>Customers              |                      |                                                                                                    |                                    |                       |  |       |                                 |     |       |
| Currencies<br>Turnover groups     |                      |                                                                                                    |                                    |                       |  |       |                                 |     |       |
| Translations<br>Package profiles  |                      |                                                                                                    |                                    |                       |  |       |                                 |     |       |
| 😑 Payment 🗸 🗸                     |                      |                                                                                                    |                                    |                       |  |       |                                 |     |       |
| ्रि Self-service 🗸                |                      |                                                                                                    |                                    |                       |  |       |                                 | ſ   | Save  |

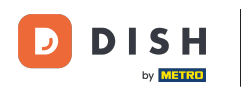

• Vous pouvez ensuite ajuster l'imprimante par défaut pour ces codes QR. Il suffit de cocher la case correspondante .

| DISH POS v2.49.0                     | Update store                                 | Settings CLOSE 🛞                                                                  |                       |                                    |  |  |  |
|--------------------------------------|----------------------------------------------|-----------------------------------------------------------------------------------|-----------------------|------------------------------------|--|--|--|
| « Minimize menu                      | ତ Store                                      | Name * HD Video Demo English                                                      | Language English      | × ~                                |  |  |  |
| <ul> <li>Dashboard</li> </ul>        | र्छ Settings                                 | General Settings                                                                  | Receipt Settings      | Facility Settings                  |  |  |  |
| 🕅 Articles 🗸 🗸                       | . POS configuration                          | ☑ Uses cash drawer shifts                                                         | Ticket Header         | Facility discoloration time 1 * 5  |  |  |  |
| √ Finances ✓                         | <sup>111</sup> / <sub>11</sub> App functions | <ul> <li>Keep closed order in view</li> <li>Reset stock daily</li> </ul>          |                       | Facility discoloration time 2 * 10 |  |  |  |
| ⓒ General ^<br>General               | Card templates                               | Production ticket settings                                                        | Bill Easter           |                                    |  |  |  |
| Production stations                  | % Standard discounts                         | Shared product details $$$\ensuremath{Production}$$ station $$\ensuremath{\vee}$$ |                       |                                    |  |  |  |
| Cash stores<br>Printers<br>App links | 수 App users                                  | DISH POS payment QR ticket settings<br>                                           |                       |                                    |  |  |  |
| Table map                            |                                              | Print first round QR                                                              | Order Overview Footer |                                    |  |  |  |
| Users<br>Usergroups<br>POS devices   |                                              | Printer selection  POS device printer Fixed printer                               |                       |                                    |  |  |  |
| Courses<br>Customers                 |                                              |                                                                                   |                       |                                    |  |  |  |
| Currencies                           |                                              |                                                                                   |                       |                                    |  |  |  |
| Turnover groups                      |                                              |                                                                                   |                       |                                    |  |  |  |
| Package profiles                     |                                              |                                                                                   |                       |                                    |  |  |  |
| Payment Υ                            |                                              |                                                                                   |                       |                                    |  |  |  |
| ∵ Self-service ✓                     |                                              |                                                                                   |                       | Save                               |  |  |  |

by METRO

O

# Si vous avez sélectionné l'option d'une imprimante fixe, vous devez définir l'imprimante correspondante. Pour ce faire, utilisez le menu déroulant correspondant .

| DISH POS v2.49.0                  | Update store         | Settings                                                                 |                                    |                       |          |         |                                          | CL | ose 🛞     |
|-----------------------------------|----------------------|--------------------------------------------------------------------------|------------------------------------|-----------------------|----------|---------|------------------------------------------|----|-----------|
| « Minimize menu                   | ତ Store              | Name * HD Video Demo Eng                                                 | glish                              |                       | Language | English |                                          |    | × ~       |
| Ø Dashboard                       | log Settings         | General Settings                                                         |                                    | Receipt Settings      |          |         | Facility Settings                        |    |           |
| 💮 Articles 🗸 🗸                    | . POS configuration  | Subsection Uses cash drawer shifts                                       |                                    | Ticket Header         |          |         | Facility discoloration time 1 *          | 5  | ¢         |
| √ Finances ✓                      | ¦†↓ App functions    | <ul> <li>Keep closed order in view</li> <li>Reset stock daily</li> </ul> |                                    |                       |          |         | Facility discoloration time 2 $^{\circ}$ | 10 | <b>\$</b> |
| 🚱 General 🔷 ^                     | Card templates       | Production ticket settings                                               |                                    | h                     |          |         |                                          |    |           |
| Production stations<br>Facilities | % Standard discounts | Shared product details                                                   | Production station $\checkmark$    | Bill Footer           |          |         |                                          |    |           |
| Cash stores                       | App users            | DISH POS payment QR tic                                                  | ket settings                       |                       |          |         |                                          |    |           |
| App links                         |                      | Check the box below to print a with every first round of the ord         | DISH POS payment QR ticket<br>der. | Order Overview Footer |          | li      |                                          |    |           |
| Table map                         |                      | Print first round QR                                                     |                                    |                       |          |         |                                          |    |           |
| Users                             |                      | Printer selection                                                        | POS device printer                 |                       |          |         |                                          |    |           |
| Usergroups                        |                      |                                                                          | Fixed printer                      |                       |          |         |                                          |    |           |
| POS devices                       |                      | Fixed printer *                                                          | ~ ·                                |                       |          | ĥ       |                                          |    |           |
| Courses                           |                      |                                                                          |                                    |                       |          |         |                                          |    |           |
| Currencies                        |                      |                                                                          |                                    |                       |          |         |                                          |    |           |
| Turnover groups                   |                      |                                                                          |                                    |                       |          |         |                                          |    |           |
| Translations                      |                      |                                                                          |                                    |                       |          |         |                                          |    |           |
| Package profiles                  |                      |                                                                          |                                    |                       |          |         |                                          |    |           |
| 🖯 Payment 🗸                       |                      |                                                                          |                                    |                       |          |         |                                          |    |           |
| ेय Self-service 🗸                 |                      |                                                                          |                                    |                       |          |         |                                          |    | Save      |

by METRO

## Une fois que vous avez tout configuré, cliquez sur Enregistrer pour appliquer les modifications.

| DISHPOS <sub>v2.49.0</sub>        | Update store         | Settings                                                                                |                                 |                  |                                 | close 🚫 |
|-----------------------------------|----------------------|-----------------------------------------------------------------------------------------|---------------------------------|------------------|---------------------------------|---------|
| « Minimize menu                   | ତ Store              | Name * HD Video Demo English                                                            |                                 | Language English |                                 | × ~     |
| <ul> <li>Dashboard</li> </ul>     | Settings             | General Settings                                                                        | Receipt Settings                |                  | Facility Settings               |         |
| Articles V                        | POS configuration    | <ul> <li>Uses cash drawer shifts</li> <li>Keep closed order in view</li> </ul>          | Ticket Header                   |                  | Facility discoloration time 1 * | 5       |
| General ^                         | ¦¦↓ App functions    | Reset stock daily                                                                       |                                 |                  |                                 |         |
| General                           | Card templates       | Production ticket settings                                                              | Bill Footer                     | 1                |                                 |         |
| Production stations<br>Facilities | % Standard discounts | Shared product details Production station                                               | ~                               |                  |                                 |         |
| Cash stores                       | ို+ App users        | DISH POS payment QR ticket settings                                                     |                                 |                  |                                 |         |
| App links                         |                      | Check the box below to print a DISH POS payment QF with every first round of the order. | ticket<br>Order Overview Footer |                  |                                 |         |
| Table map<br>Users                |                      | Printer selection                                                                       | r                               |                  |                                 |         |
| Usergroups<br>POS devices         |                      | Fixed printer                                                                           |                                 |                  |                                 |         |
| Courses                           |                      |                                                                                         |                                 |                  |                                 |         |
| Currencies                        |                      |                                                                                         |                                 |                  |                                 |         |
| Turnover groups<br>Translations   |                      |                                                                                         |                                 |                  |                                 |         |
| Package profiles                  |                      |                                                                                         |                                 |                  |                                 |         |
| Payment Υ                         |                      |                                                                                         |                                 |                  |                                 |         |
| ∑. Self-service ✓                 |                      |                                                                                         |                                 |                  |                                 | Save    |

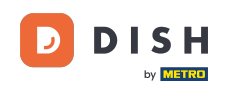

Voilà, c'est tout. Vous avez terminé le tutoriel et savez maintenant comment imprimer un code QR de paiement par défaut. Gardez à l'esprit que, puisque des modifications ont été apportées, vous devez les envoyer à votre système en allant dans les paramètres généraux.

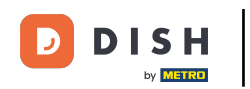

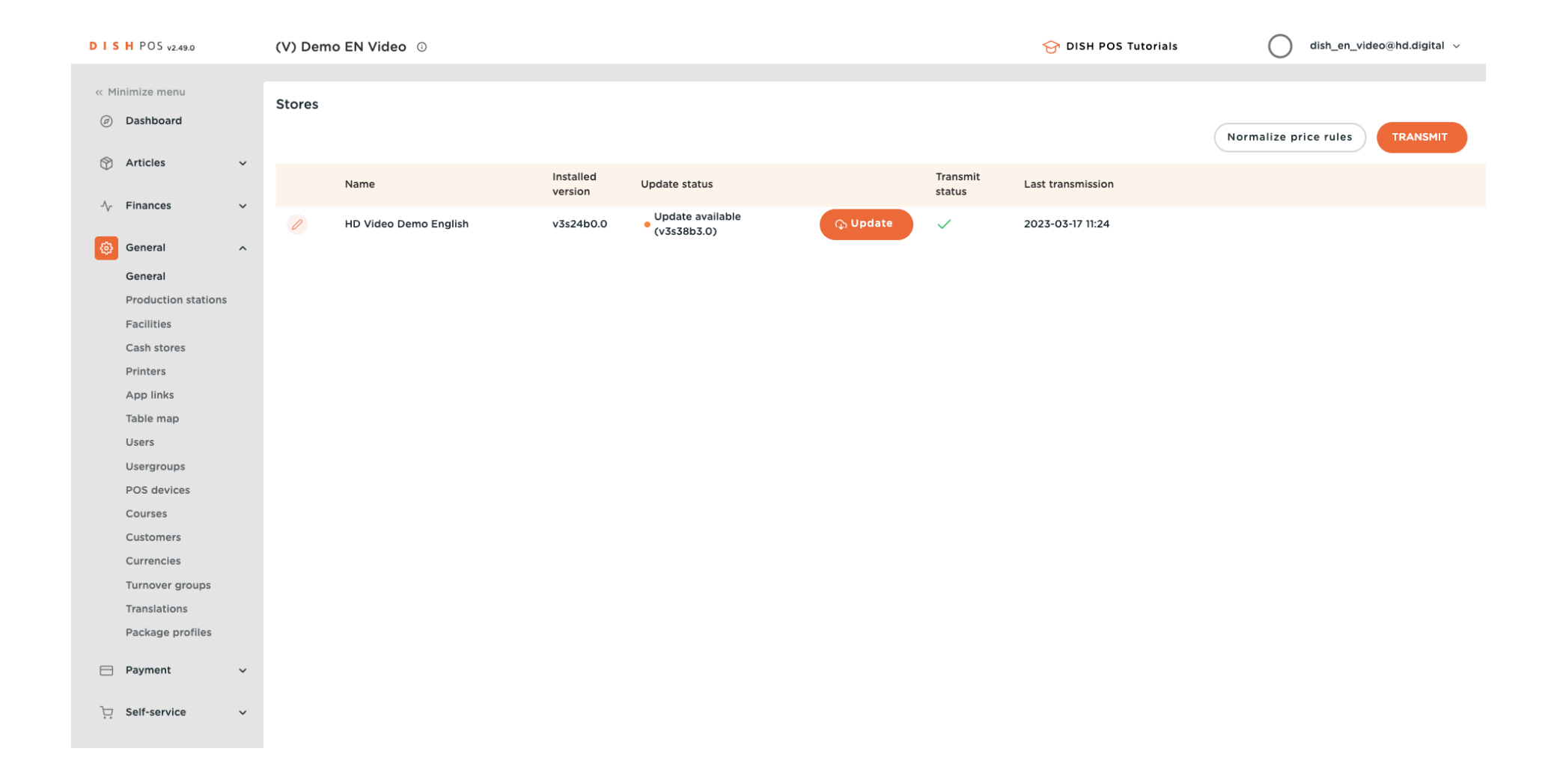

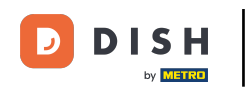

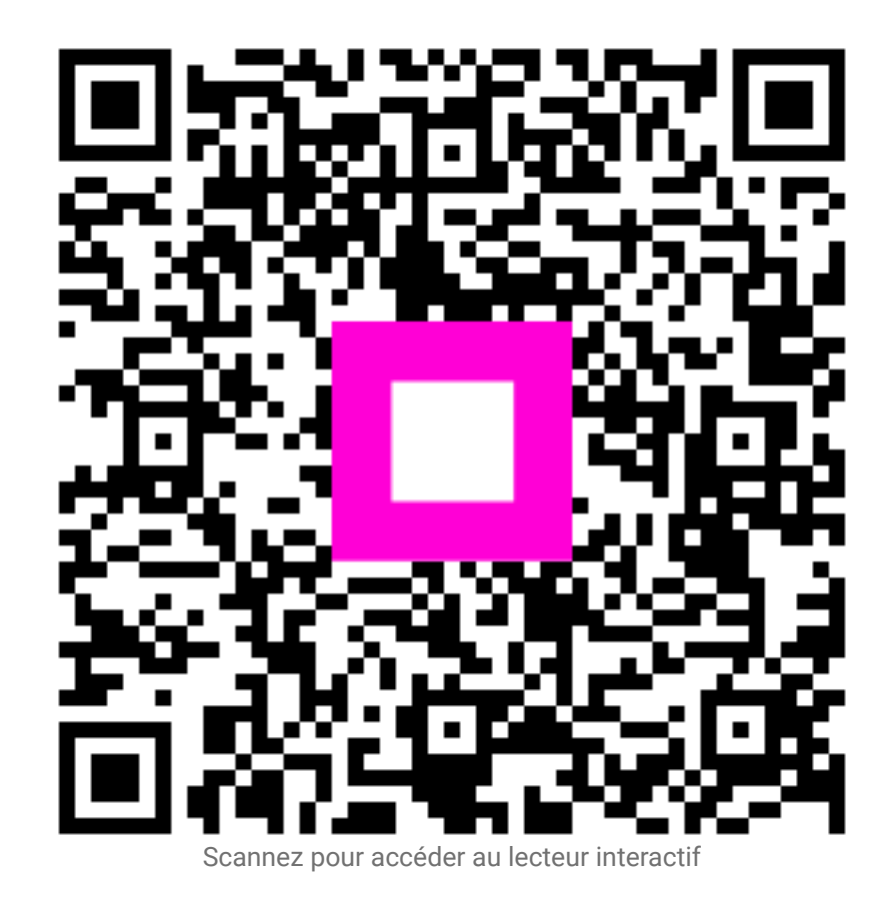